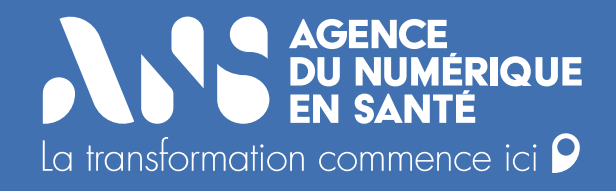

### Guide de signature électronique du contrat Opérateur

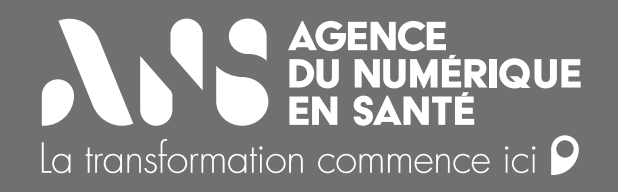

### Sommaire

| 1. Signature du contrat V2 côté Opérateu |    | ure du contrat V2 côté Opérateur          | _3 |
|------------------------------------------|----|-------------------------------------------|----|
|                                          | a. | Remplissage du formulaire par l'opérateur | 4  |
|                                          | b. | Validation des données par l'ANS          | 6  |
|                                          | C. | Signature du contrat par l'Opérateur      | 7  |

| 2. | Contre signature du contrat V2 par l'ANS | 12 |
|----|------------------------------------------|----|
|    | a. Contre-signature du contrat par l'ANS | 13 |

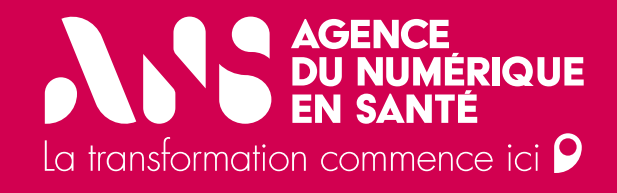

# 1. Signature du contrat V2 côté Opérateur

• a. Remplissage du formulaire par l'opérateur

Après avoir cliqué sur le lien de signature électronique sur le site <u>mssante.fr</u>, vous êtes redirigé sur un formulaire de saisie de données pour construction du contrat Opérateur V2.

Renseignez votre adresse électronique afin de recevoir les notifications de signature.

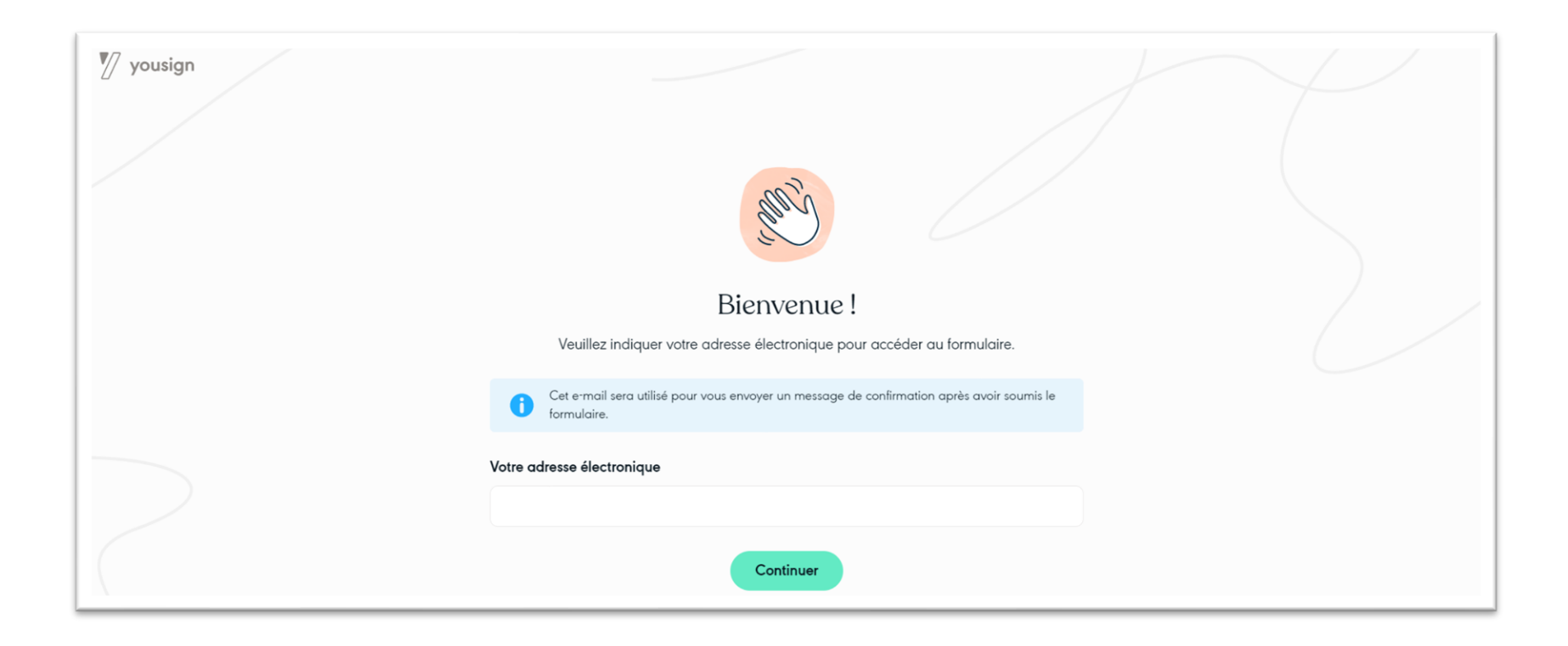

- a. Remplissage du formulaire par l'opérateur

Renseignez tous les champs du formulaire afin de pouvoir le soumettre à validation.

| MSS_                                                                          | _Contrat_Opérateurs_MSSanté_v2                |                                                                                                 |  |  |
|-------------------------------------------------------------------------------|-----------------------------------------------|-------------------------------------------------------------------------------------------------|--|--|
| Nom de votre structure                                                        |                                               |                                                                                                 |  |  |
|                                                                               |                                               | Merci d'avoir renseigné le formulaire                                                           |  |  |
| Forme juridique de votre structure                                            | (établissement de santé, groupement, société) | Les informations saisies vont nous permettre de construire votre contrat. Un                    |  |  |
|                                                                               |                                               | mail vous sera adressé dès validation des données afin de signer votre<br>contrat Opérateur v2. |  |  |
| Adresse du siège social de votre st                                           | tructure                                      | Vous pouvez désormais fermer cette fenêtre.                                                     |  |  |
| FINESS. SIREN ou SIRET de votre s                                             | structure                                     |                                                                                                 |  |  |
|                                                                               |                                               | Que souhaitez-vous faire ensuite ?                                                              |  |  |
| Nom et prénom à inscrire dans le<br>Informations utilisées pour la génératior | c <b>ontrat</b><br>n du contrat               | + Envoyer une nouvelle réponse                                                                  |  |  |
|                                                                               |                                               |                                                                                                 |  |  |
| Vous agissez en tant que (représer                                            | ntant légal, mandataire,)                     | l og dennége ogrant organite vérifiége et velidée                                               |  |  |
|                                                                               |                                               | Les donnees seront ensuite vermees et validees                                                  |  |  |
| Signataire du contrat<br>Informations utilisées pour la signature (           | électronique                                  | par les équipes de l'ANS.                                                                       |  |  |
| Prénom                                                                        | Nom de famille                                | Vous recevrez, par mail, une invitation afin de                                                 |  |  |
| Prénom                                                                        | Nom de famille                                | signer électroniquement votre contrat                                                           |  |  |
| Email                                                                         | Téléphone portable                            |                                                                                                 |  |  |
| Email                                                                         | ● FR ▼ 06 12 34 56 78                         |                                                                                                 |  |  |
|                                                                               | Soumettre                                     |                                                                                                 |  |  |

• b. Validation des données par l'ANS

Dès validation des données par l'ANS, vous recevez par mail une invitation à signer votre contrat.

A réception du mail, vous avez un délai de 30 jours afin d'effectuer le processus de signature.

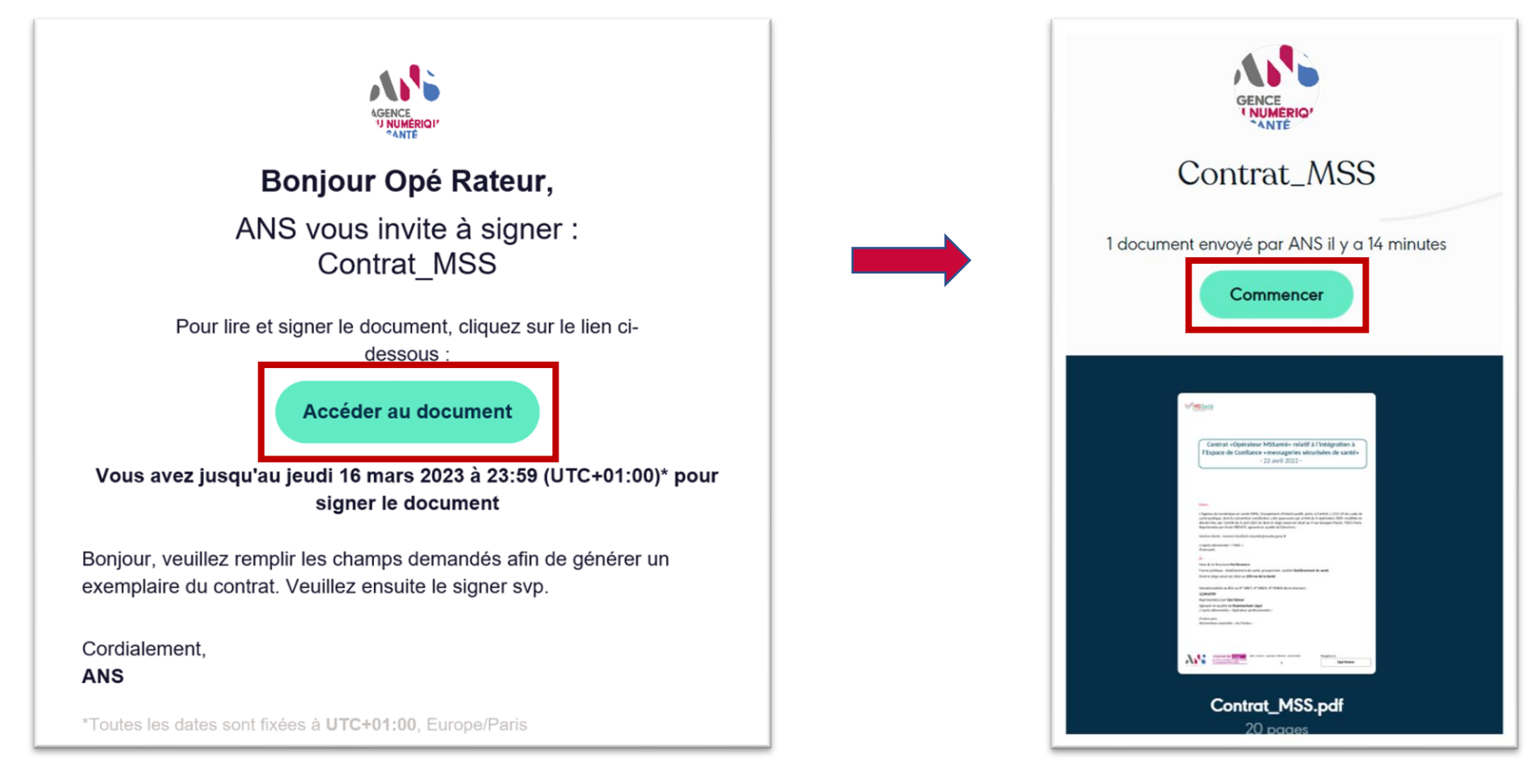

- c. Signature du contrat par l'Opérateur

Prenez connaissance de la totalité des pages du contrat généré afin de pouvoir lancer l'opération de signature électronique.

| Signez en tant que :<br>Opé Rateur | - 100% + | Doc. 1/1 - Contrat_MSS.pdf                                                                                                    | ↓ FR ▼  |
|------------------------------------|----------|----------------------------------------------------------------------------------------------------|---------|
| Contrat_MSS                        |          | MSSanté                                                                                                    |         |
| Document                           |          | Contrat «Opérateur MSSanté» relatif à l'intégration à<br>l'Espace de Confiance «messageries sécurisées de santé»                                                                                                    |         |
| Contrat_MSS.pdf<br>20 pages        |          | - 22 avril 2022 -                                                                                                    |         |
|                                    |          | Entre :                                                                                                    |         |
| Ane Signature                      |          | L'Agence du numérique en santé (ANS), Groupement d'intérêt public prévu à l'article L.1111-24 du code de<br>santé publique, dont la convention constitutive a été approuvée par arrêté du 8 septembre 2009, modifiée en<br>dernier lieu par l'arrêté du 8 avril 2021 et dont le siège social est situé au 9 rue Georges Pitard, 75015 Paris,<br>Représentée par Annie PREVOT, agissant en qualité de Directrice ; |         |
|                                    |          | Service clients : monserviceclient.mssante@esante.gouv.fr                                                                                                    |         |
|                                    |          | ci-après dénommée « l'ANS »,<br>d'une part,                                                                                                    | Sjaner  |
|                                    |          | Et:                                                                                                    | o.gitor |
|                                    |          | Nom de la Structure Ma Structure                                                                                                    |         |

• c. Signature du contrat par l'Opérateur

Cliquez sur le bouton « Signer » afin de recevoir l'OTP de signature électronique.

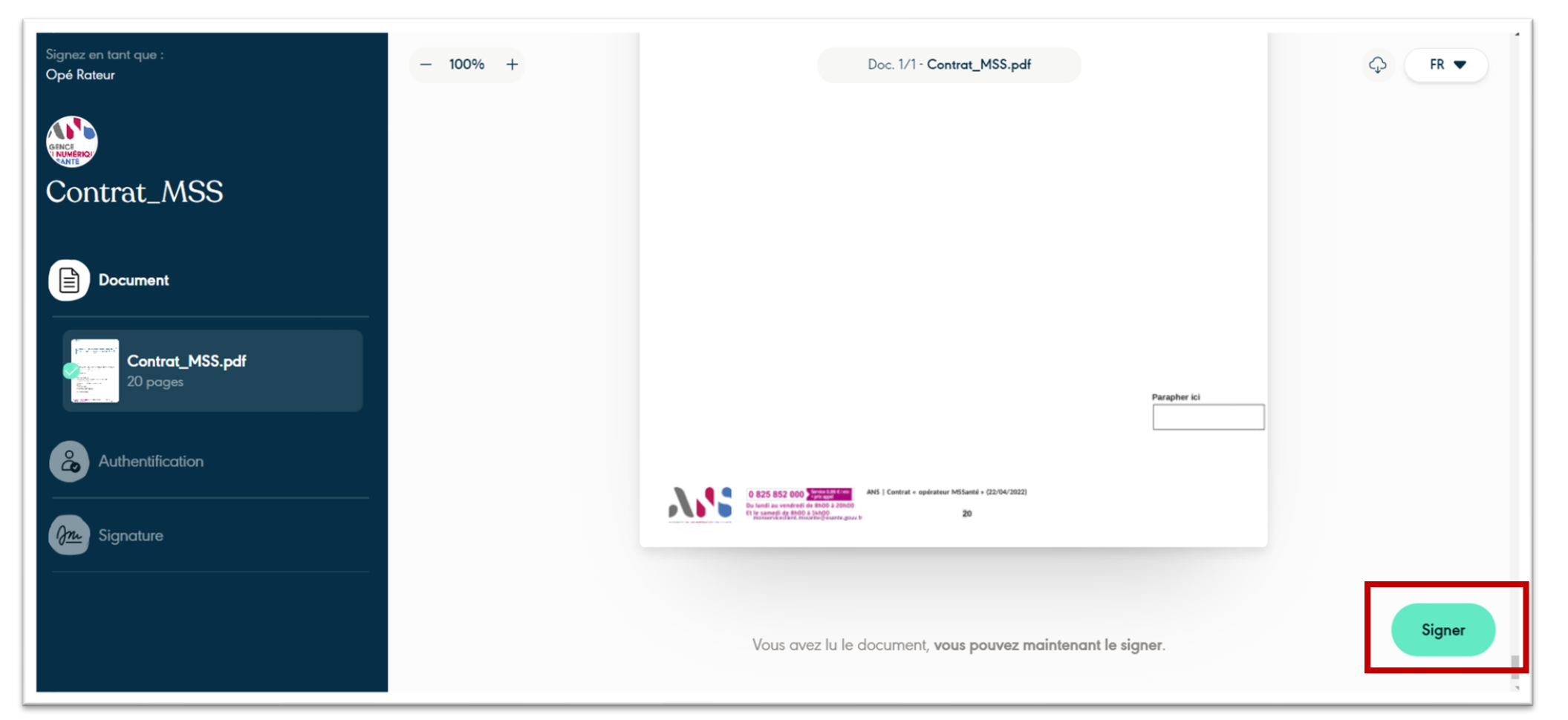

#### MSSanté

• c. Signature du contrat par l'Opérateur

Saisissez l'OTP reçu.

| Signez en lant que :<br>Opé Rateur |                                                                                                    |
|------------------------------------|----------------------------------------------------------------------------------------------------|
|                                    | ↑ Revenir au document                                                                                          |
| Contrat_MSS                        |                                                                                                    |
| Document                           | Validez votre identité<br>Veuillez entrer le code de sécurité envoyé à pour accéder<br>à l'étape de signature. |
|                                    |                                                                                                    |
| Gm Signature                       | Code non reçu ? <u>Veuillez patienter 16 secondes</u>                                                          |
|                                    |                                                                                                    |
|                                    |                                                                                                    |
|                                    |                                                                                                    |
|                                    |                                                                                                    |

#### **∧∿S** ≤ MSSanté

• c. Signature du contrat par l'Opérateur

#### Signez le contrat Opérateur v2.

| Signez en tant que :<br>Opé Rateur | ↑ Revenir au document                                                                      |
|------------------------------------|--------------------------------------------------------------------------------------------|
| Contrat_MSS                        | Il ne vous reste plus qu'à signer !<br>Voici la signature qui sera apposée sur le document |
| Document                           | Opé Rateur                                                                                 |
| Gnu Signature                      | >>>>>>>>>>>>>>>>>>>>>>>>>>>>>>>>>>>>>>                                                     |
|                                    | ♂ Dessiner ma signature                                                                    |
|                                    |                                                                                            |

- c. Signature du contrat par l'Opérateur

S'affiche la confirmation de l'action de signature et la possibilité de télécharger le contrat signé.

Vous recevez par mail une confirmation de la signature effectuée sur la plateforme.

| Contrat_MSS                                                                                                    | AGENCE<br>'J NUMÉRIQI'<br>"ANTE                                                                                                    |
|----------------------------------------------------------------------------------------------------|----------------------------------------------------------------------------------------------------|
|                                                                                                    | C'est signé                                                                                                    |
|                                                                                                    | Bonjour,                                                                                                    |
| C'est signé !                                                                                                    | Merci d'avoir signé "Contrat_MSS", votre signature a bien été prise en compte. Vous pouvez <u>télécharger une copie du document</u> . |
| Opé, votre signature a bien été prise en compte 👍<br>Vous pouvez désormais accéder à votre document depuis l'e-mail de confirmation ou<br>directement depuis cette page. | 1 des 2 signataires ont signé, nous vous notifierons dès que tous les signataires auront signé le document.                           |
| Votre document est prêt.<br>Télécharger le document                                                                                                    | Cordialement,<br>ANS                                                                                                    |

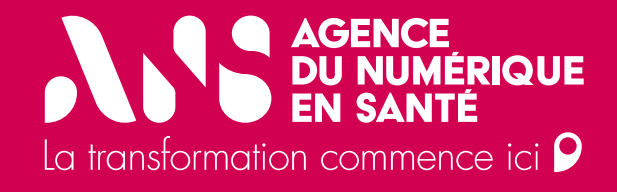

# 2. Contre signature du contrat v2 par l'ANS

• 2. Signature du contrat v2

Dès signature du contrat par la Direction de l'ANS, vous recevez une notification avec la possibilité de télécharger le contrat signé des 2 parties.

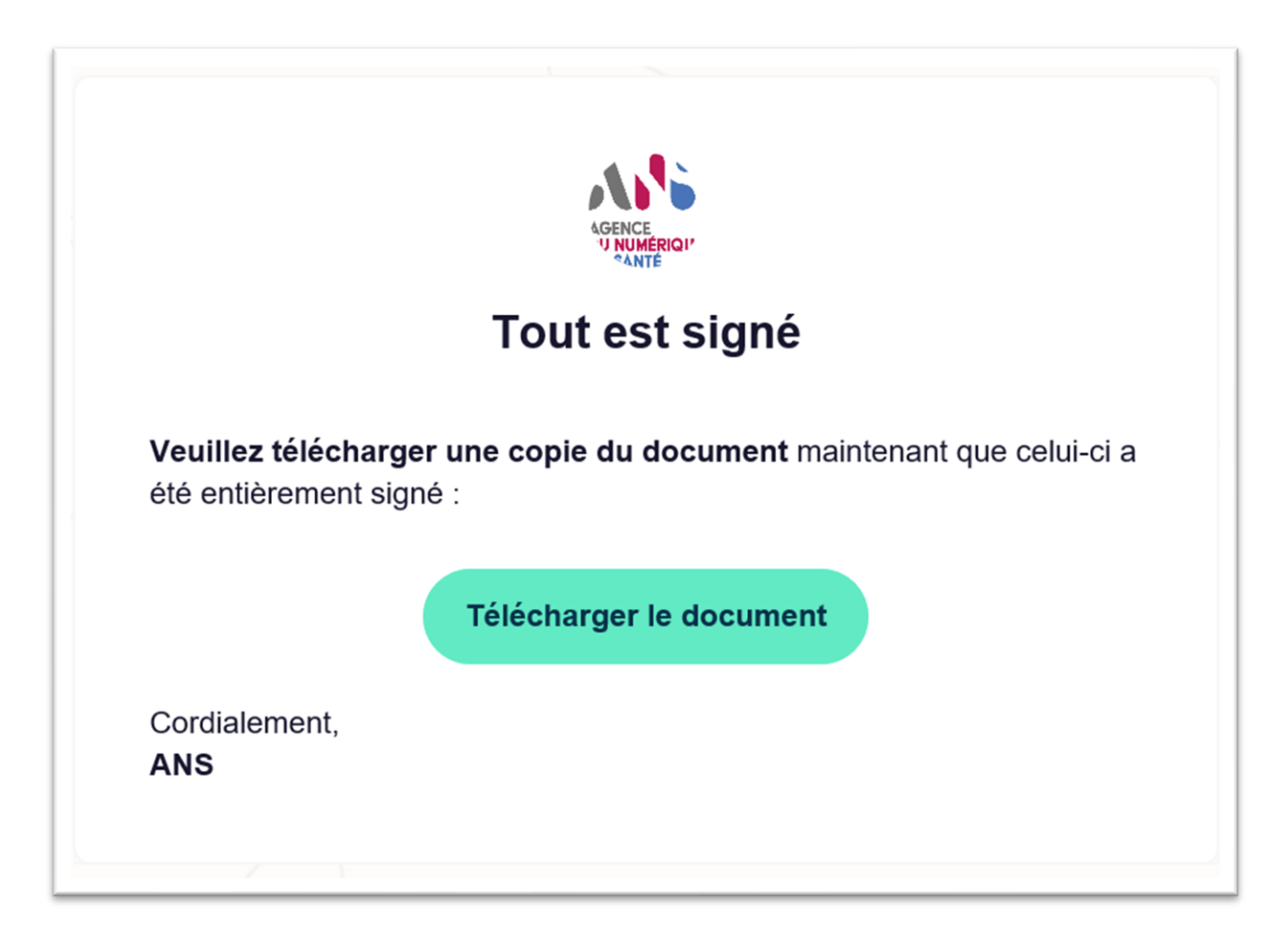

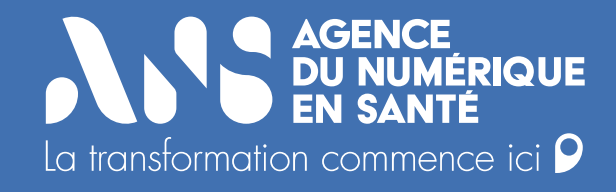

## **Des questions ?**

Contactez-nous à : monserviceclient.mssante@esante.gouv.fr